## Hvordan generer man en public og en private key?

Opret en mappe til opbevaring af public og private keys på dit drev - kopiér stien på mappen.

## Gå til Command Prompt app – vælg open:

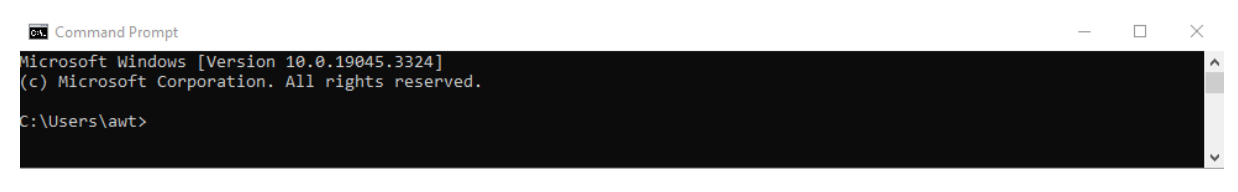

Efter 'C:\users\xxx skriv cd mellemrum og "indsæt stien til mappen":

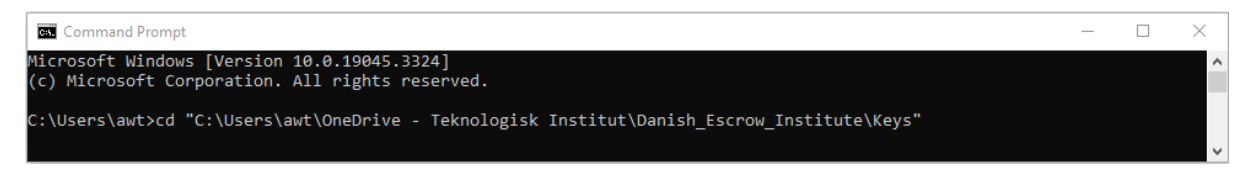

Tryk enter og skriv ssh-keygen mellemrum -t mellemrum rsa:

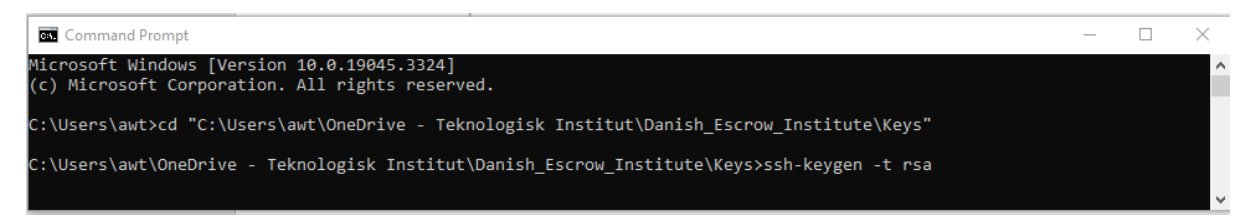

Tryk enter og navngiv private key - her kalder jeg den '2023-09-07\_70000key':

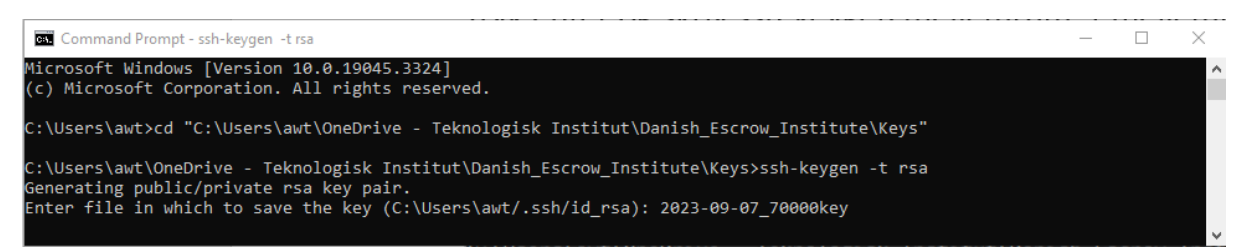

Tryk enter og få mulighed for at indtaste password – du kan også undlade at indtaste password:

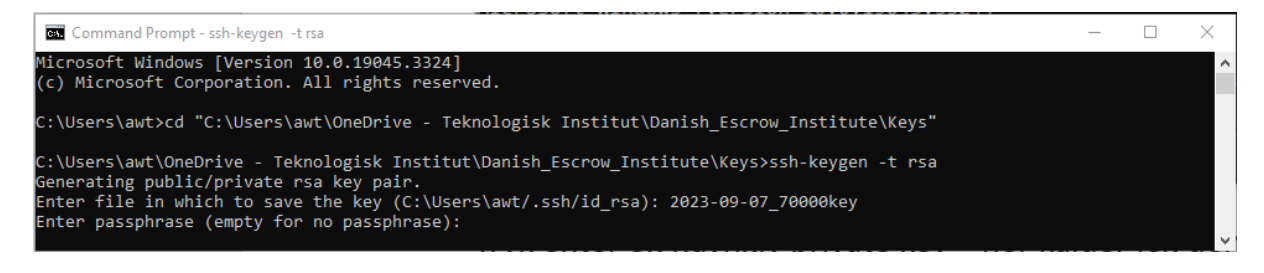

## Tast 2 x enter (hvis du vælger ikke at anvende password)

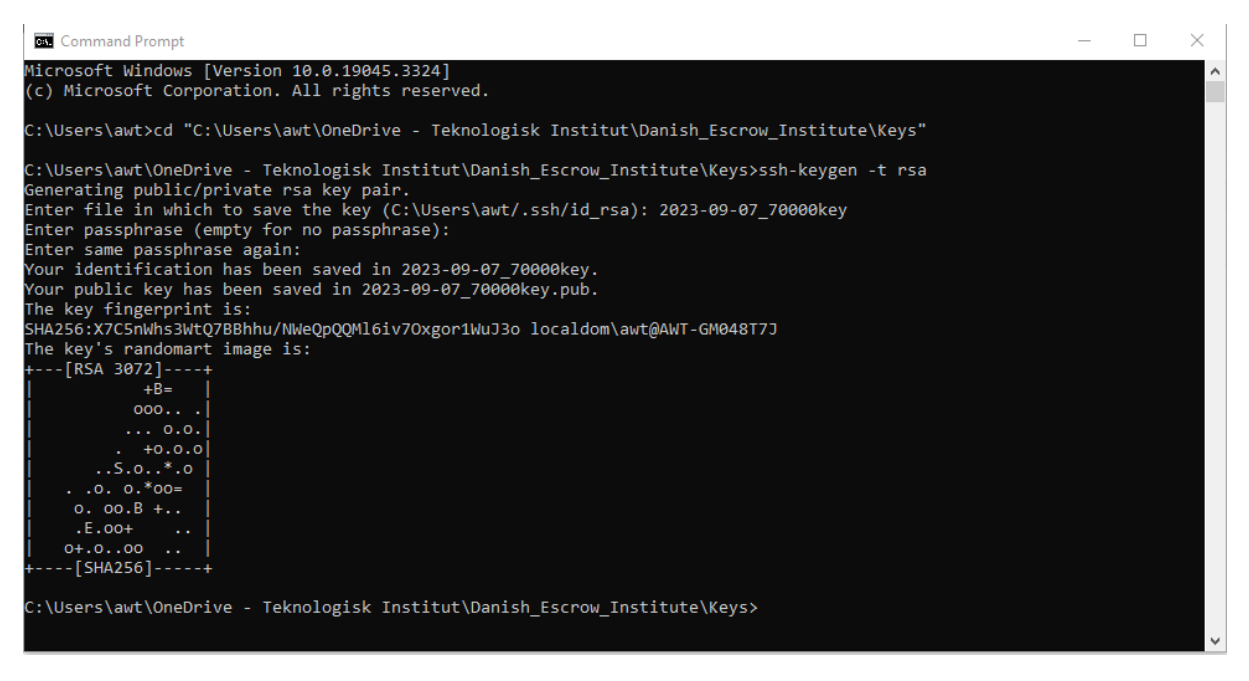

Du kan lukke Command Prompt.

Dine keys vil nu være tilgængelige i den specificerede mappe:

| Vindfeldt Thorsen > OneDrive - Teknologisk Institut > Danish_Escrow_Institute > Keys 🗸 🖑 |         |                  |                   |
|------------------------------------------------------------------------------------------|---------|------------------|-------------------|
| Name                                                                                     | Status  | Date modified    | Туре              |
| 2023-09-07_70000key                                                                      | $\odot$ | 07-09-2023 13:50 | File              |
| 2023-09-07_70000key.pub                                                                  | $\odot$ | 07-09-2023 13:50 | Microsoft Publish |